READYNAS™ SOLUTIONS SERIES

# Recording HDTV to ReadyNAS 600

© Infrant Technologies, Inc. 3065 Skyway Court, Fremont, CA 94539 www.infrant.com

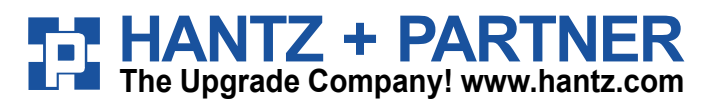

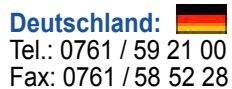

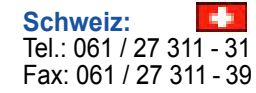

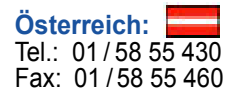

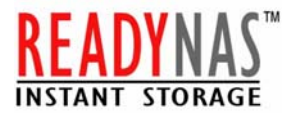

# Introduction

Last few years, the popularity of High Definition Television (HDTV) has increased dramatically. The chicken or the egg dilemma of content availability versus cost of the HDTV hardware is no longer an issue. Currently, a HDTV ready TV can be bought for less than \$500 and some available as low as \$300. Most, if not all, of the content providers, such as cable and satellite providers, offer HDTV channels in their line up. The FCC mandates that all TV signals be in HDTV by 2006 and most of the stations seem to heading in that direction.

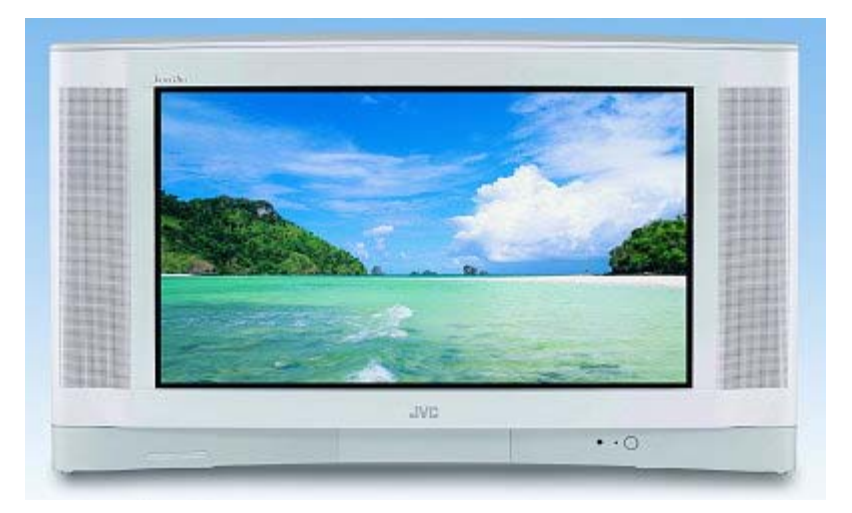

So the content is available but what about ability to record these programs to view at your own time? Currently, there are only a few options available. The ones heading this pack are the satellite providers, namely DirecTV and Dish Network. Each company offers one model of HDTV recorder or Personal Video Recorder (PVR) (DirecTV HD DVR and Dish Player-DVR 921) and both have suggested retail price close to \$1,000. For DirecTV, few other companies provide their own HD DVR compatible with DirecTV but the price is in the similar range. DirecTV uses Tivo for content management and Dish Network uses Dish Video-on-Demand Service.

For cable companies, the options are more limited. Currently, Comcast is offering a DVR to limited area for testing and you can only rent the device. Other cable companies are in a similar situation. For Comcast, the rental cost range from \$5 to \$12 per month depends on which service you are subscribing. One drawback with the current model is that it has a smaller capacity so the number of hours you can record is limited.

There are few independent companies making other models, which are content provider agnostic and records from any HD source. However, the prices tend to be well above \$1,000 and not very easy to use.

There is an alternative to all these options, which is to use your personal computer (PC) to record the HDTV signal. Few major advantages you get from this set up include: flexibility, lower cost and security. Since most likely you already own a PC, the majority of the cost is already invested. Secondly, since you can add any storage devices to your PC, you are not limited to the disk drive that comes with enclosed systems. Lastly, you can protect your data by using a RAID configuration, unlike other systems. So, if the hard drive dies in other systems, you will lose all your content.

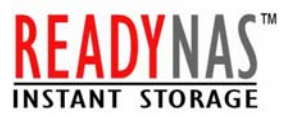

The major disadvantage of this system is the programming guide. Although the programming guide that comes with most systems are usable, companies like Tivo, who specializes in this field and have been at it for a long time, provides better user interface.

This paper will try to show a step by step instruction on how to set up a HD PVR on your computer using ReadyNAS 600 system for large capacity and data protection.

### Requirement

First of all, you will need a PC, ReadyNAS600 system all attached to a local area network via Ethernet.

Following system configuration and network router is minimum requirement to install ReadyNAS 600 and Personal Video Recorder.

#### System Requirement:

- PC with PIII 333MHz or Faster Processor
- 64 MB RAM Memory
- CD-ROM Drive
- PCI 2.1 Compliant Expansion Slot
- Sound Card
- VGA card (PCI or AGP) which supports video overlay (NVidia, S3, ATI, etc.)
- Internet Explorer 5.5 or higher for Web Viewing and Web-based Configuration
- Active-X 8.0 or higher
- Windows 98SE/ME/2000/XP
- Windows Media Player 7 or higher
- Windows Media Center (Recommended)

**Network Router:** wired (minimum 100 based Ethernet) or wireless (minimum 802.11b Wi-Fi, 802.11g preferred)

Storage: ReadyNAS 600 (can also be used for general uses like backup)

Personal Video Recorder: Any PVR PCI Card and Optional DVI/DFP Daughter Card.

HDTV signal source: Antenna for direct broadcasts, cable or satellite.

We will make an assumption that you have the PC and the ReadyNAS 600 system already and do not need to purchase them. The Personal Video Recorder can be any PVR PCI Card that can attach to your PC PCI Slot. We also recommended you to purchase PCI DVI/DFP Daughter Card for True High Definition resolution video capturing. We have chosen Digital TV Receiving MyHD Model MPD-120 with DVI Daughter Card Package from Macro Image Technology in our example.

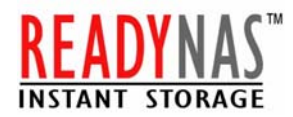

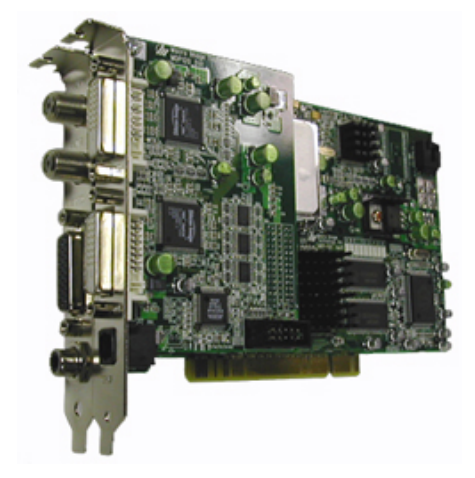

You will need a gateway/DHCP server on the network. Make sure you "Enable" the DHCP setup under your router and all the systems on the network. Otherwise, your network will not recognize the ReadyNAS. Typically, most routers and PCs come with DHCP as a default.

Typical cost to be expected for this project is as follows:

| Routers*     | \$50 to \$85   |
|--------------|----------------|
| PVR PCI Card | \$200 to \$350 |
| Total        | \$250 to \$435 |

\* Not needed if you already have a home network set up.

This is a typical price you can expect to find on the web and is not a guaranteed price.

Finally, your storage needs should be base on your video quality requirement. Typically, a 720x480i resolution at 3.5 Megabits per second is good for most home uses. Using that set up, expect to store about 2GB/hour of raw video.

# Step by step ReadyNAS Setup

- 1. Make sure your PC is connected to your LOCAL Network Router and Router is Setup for DHCP.
- 2. Insert the Setup CD Provided by ReadyNAS 600 in your PC CD-ROM Drive. Run the RAIDar installation program, and the Welcome screen should appear.

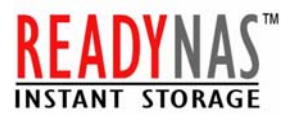

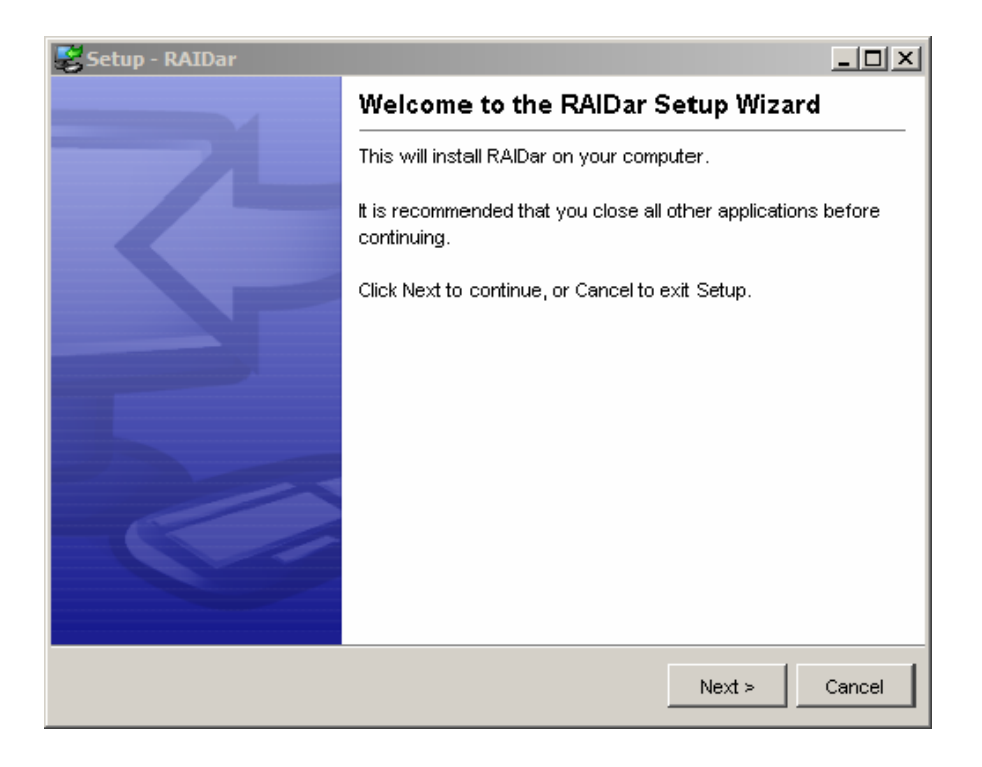

- 3. Follow the RAIDar setup wizard.
- 4. After completing the RAIDar setup wizard, you will see NAS Device setup screen. This is where you locate your NAS System by MAC ID Address of your system.
- 5. Select your NAS Device and click *Setup* to setup your Device.
- 6. Follow the Setup Wizard.
- 7. Create the Share folder under VOLUME section on your NAS System. For example we have created a shared called VideoData.

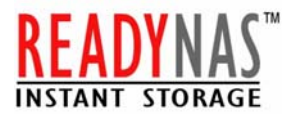

| 🕘 FrontView - User [admin]                                                                                       | connected to WDTEST [1 | 92.168.7.248] - Microsoft Inte      | ernet Explorer           |                    |              |
|----------------------------------------------------------------------------------------------------|------------------------|-------------------------------------|--------------------------|--------------------|--------------|
| Welcome Vo                                                                                                    | lume and Shares        |                                     | Prin                     | nt Email Refre     | sh Help      |
| Clock                                                                                                    | Volume C Add V         | /olume Printer Servi                | ces                      |                    |              |
| Network                                                                                                    | Dick change            | - 0% -f.005 CD ward                 |                          |                    |              |
| Security                                                                                                    | Disk space.            | Additional 10 GB reserved for snaps | hots                     | Delete volume      | •            |
| Volume                                                                                                    |                        |                                     |                          |                    |              |
| System                                                                                                    | Share List Add S       | hare Snapshot R                     | AID Settings             |                    |              |
| WE CALL                                                                                                    | Enter the share name   | s and descriptions you wish to      | o add. You can optionall | ly specify a share |              |
| Status                                                                                                    | password and share-    | level disk quota. Disk quota va     | alue of 0 disables quota | enforcement.       |              |
|                                                                                                    | Share Name D           | escription                          | Password (optiona        | al) Disk Quota     |              |
| Statement of the local division of the                                                                           | VideoData              | Personal Video Recorded Data        |                          | 0                  | MB           |
|                                                                                                    |                        |                                     |                          | 0                  | MD           |
|                                                                                                    |                        |                                     |                          | 0                  | MD           |
|                                                                                                    |                        |                                     |                          | 0                  | MB           |
|                                                                                                    |                        |                                     |                          | 0                  | MB           |
| and the second second second second second second second second second second second second second second second |                        |                                     |                          | 0                  | MB           |
| Cohus Wiscard                                                                                                    |                        |                                     |                          |                    |              |
| Setup wizard                                                                                                    |                        |                                     |                          |                    |              |
| Advanced Control                                                                                                 |                        |                                     |                          |                    |              |
| Log Out                                                                                                    |                        |                                     |                          | ſ                  | Apply        |
|                                                                                                    |                        |                                     |                          |                    |              |
| wed Dec 1 10:14:25 2004                                                                                          | J                      | Volume: 🔍   Di:                     | sk: 🔍 🔍 🔍 👘 Fan: 🔍   F   | Power: 😉   Temp:   | 💛   UPS: 🗎 🗸 |
| 🙆 Done                                                                                                    |                        |                                     |                          | 🔒 🥑 Interr         | iet          |

- 8. Complete the Setup Wizard and Click Logout.
- 9. By now your ReadyNAS 600 device is configured and setup for sharing.
- 10. Select your NAS from RAIDar and Click on "Browse".

| 💈 WDTEST (192.168.7.248)                                                                                                    |                     |           |   |
|----------------------------------------------------------------------------------------------------|---------------------|-----------|---|
| <u>File E</u> dit <u>V</u> iew F <u>a</u> vorites <u>T</u> ools                                                                                                    | Help                |           | 2 |
| 🕝 Back 🔹 🕥 😁 🏂 🔎 S                                                                                                    | earch 🝺 Folders 🛄 🔹 | HP view   |   |
| Network Tasks       Image: Comparison of the comparison of the comparison of the | backup              | MideoData |   |
| Details 📀                                                                                                    |                     |           |   |

- 11. Select the folder you created "VideoData", Click on Right Mouse and Choose "Create a Network drive"
- 12. Drive Letter can be anything you like, but we use "L" in our example.

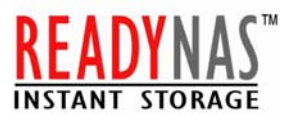

### 13. Check on "Reconnect at Logon"

| Map Network Drive |                                                                                                    |                                                               |  |
|-------------------|----------------------------------------------------------------------------------------------------|---------------------------------------------------------------|--|
|                   | Windows can help you connect to a shared network folder<br>and assign a drive letter to the connection so that you can<br>access the folder using My Computer.<br>Specify the drive letter for the connection and the folder<br>that you want to connect to: |                                                               |  |
|                   | <u>D</u> rive:                                                                                                    | L: \\192.168.7.248\back                                       |  |
|                   | F <u>o</u> lder:                                                                                                    | \192.168.7.248\VideoDat ♥ Browse                              |  |
|                   | Reconnect at logon                                                                                                    |                                                               |  |
|                   |                                                                                                    | Connect using a <u>different user name</u> .                  |  |
|                   |                                                                                                    | Sign up for online storage or connect to a<br>network server. |  |
|                   |                                                                                                    | <back cancel<="" finish="" th=""></back>                      |  |

- 14. Click Finish
- 15. By now your Share Folder is configured as Network Drive "L" and you can access into the folder as your Hard Drive from Windows Explore or My Computer.
- 16. Create a folder call "HDTVData" on your Network Drive "L".

# Step by step Hardware installation

To install the **MyHD** board, follow the steps listed below:

1. With the power off, remove your computer cover and locate an available PCI slot

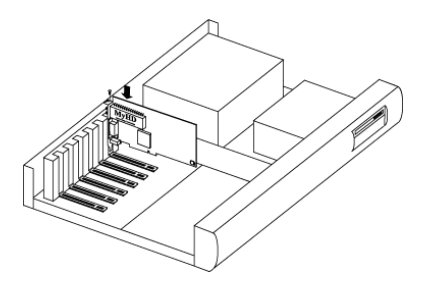

2. Remove the screw attached to the slot cover and remove the slot cover plate.

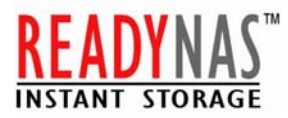

- 3. Before handling the MyHD card, ground yourself by touching the power supply box inside your computer
- 4. Position your card directly above the PCI slot and insert the card firmly into the slot. Care should be taken to press it evenly and snugly into its slot.
- 5. Use the enclosed jumper cable to connect the audio output of the MyHD card to the LINE IN, AUX or CD input of your PC sound card or motherboard.

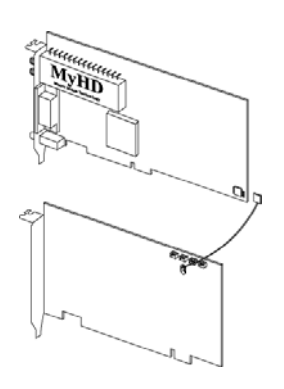

\*\*If the audio output is set by the jumper cable in the MyHD application program, you have to connect the jumper cable between the MyHD card and a sound card. However, you do not need to do it when the audio output is set by wave in the MyHD application program.

- 6. If you purchased the PCI DVI/DFP Daughter Card Separately, Go ahead and Position your PCI DVI/DFP Daughter card to next available PCI slot and insert the card firmly into the slot. Care should be taken to press it evenly and snugly into its slot.
- 7. Replace the cover on the computer.
- 8. Attach the antenna lead from your rooftop antenna or cable system to the antenna input of the MyHD card.

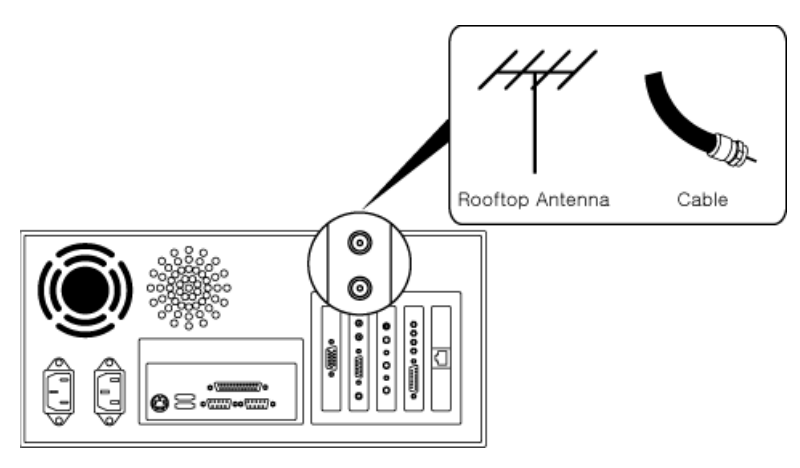

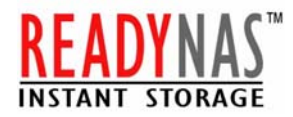

# How to connect your PC & HDTV:

You will need the following connector connect your PC and HDTV.

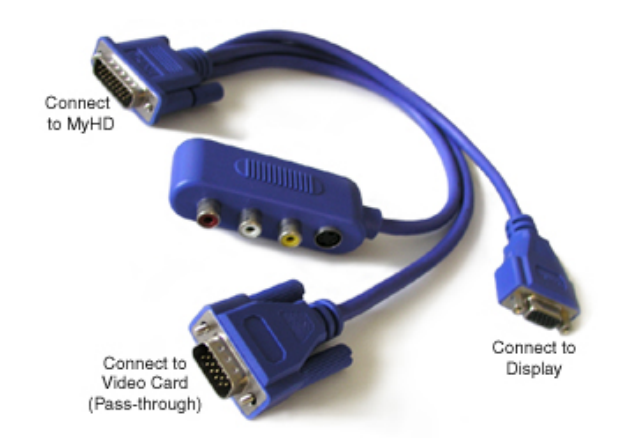

# **Connecting Without DVI Daughter Card:**

**Configuration #1 - HDTV with RGB inputs or PC monitor.** Connect the loop-back cable to your HDTV card, and connect your monitor cable to your monitor or HDTV. Some HDTV sets with RGB inputs often require VGA to RGBHV (5BNC or 5RCA) cable. Please note, when in full screen HDTV mode, you desktop will not be functional.

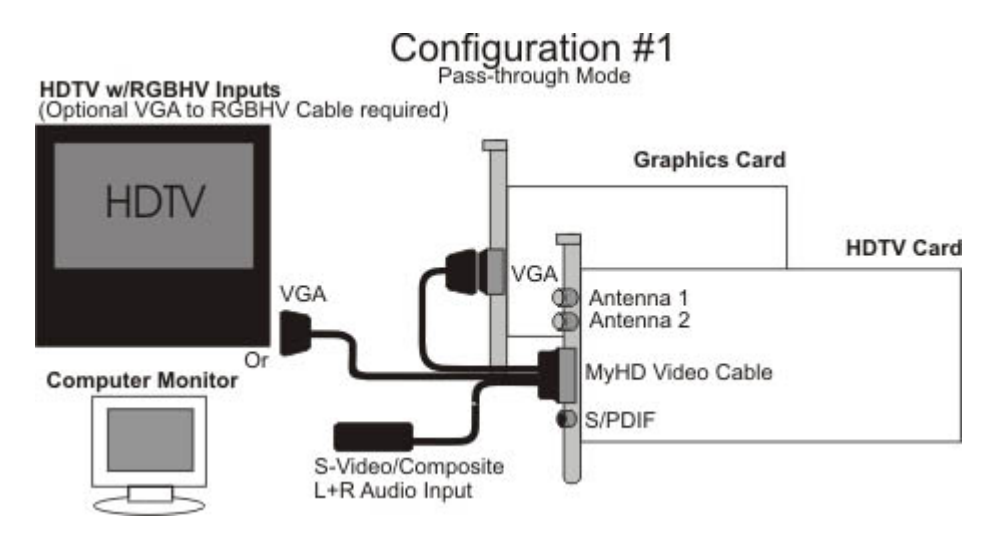

Component Dongle users: When using a dongle which converts the VGA output of a video card to component signal, the configuration is similar to above, however you will need to convert the connections to accommodate the MyHD octopus cable (shown at the top). We recommend Breakout Pigtail VGA Female to RGBHV 5 BNC Male Plug.

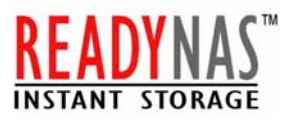

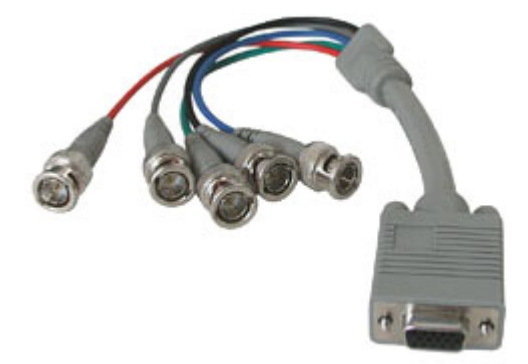

**Configuration #2 - HDTV with DTV Component (Y-Pb-Pr) input.** Configuration #2 displays separate connections to a computer monitor and HDTV card. In this configuration, the output of the HDTV will be set to Y-Pb-Pr output accessed through the setup menu. VGA to Component breakout cable is required. The PC desktop will be displayed on the monitor, and the HDTV broadcast can be viewed on you HD-Ready TV.

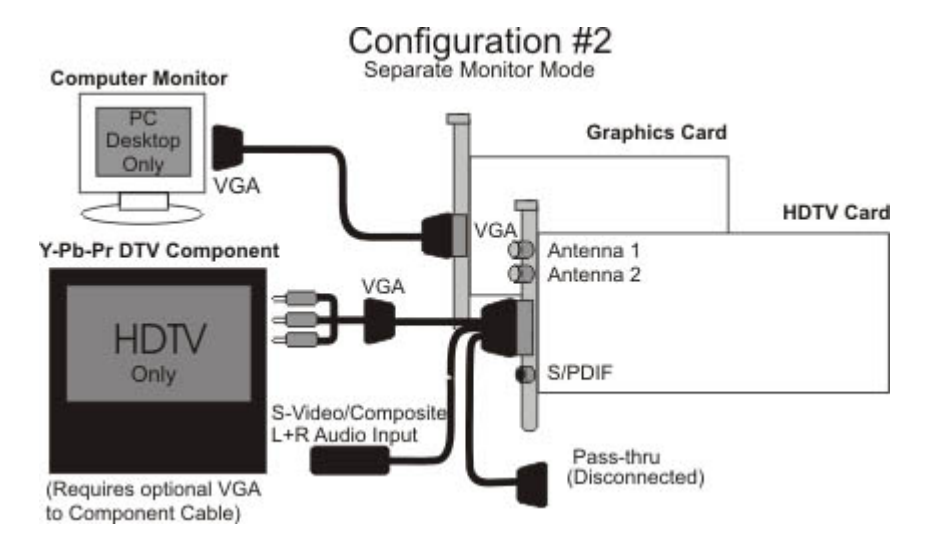

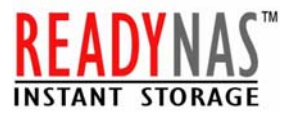

## **Connecting With DVI Daughter Card:**

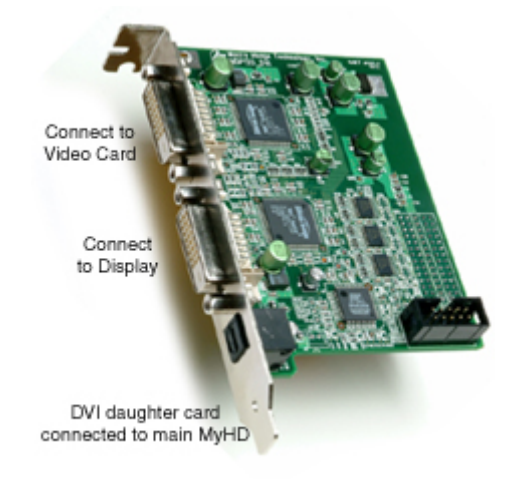

**Configuration #1 - HDTV or PC Monitor with DVI inputs.** To connect to one display and toggle between the PC desktop/full-screen HDTV, connect the loop-back cable between DVI output of your video card and the MyHD DVI Daughter Card input. Connect another DVI cable from the DVI Daughter Card output to your HDTV or Monitor's DVI input.

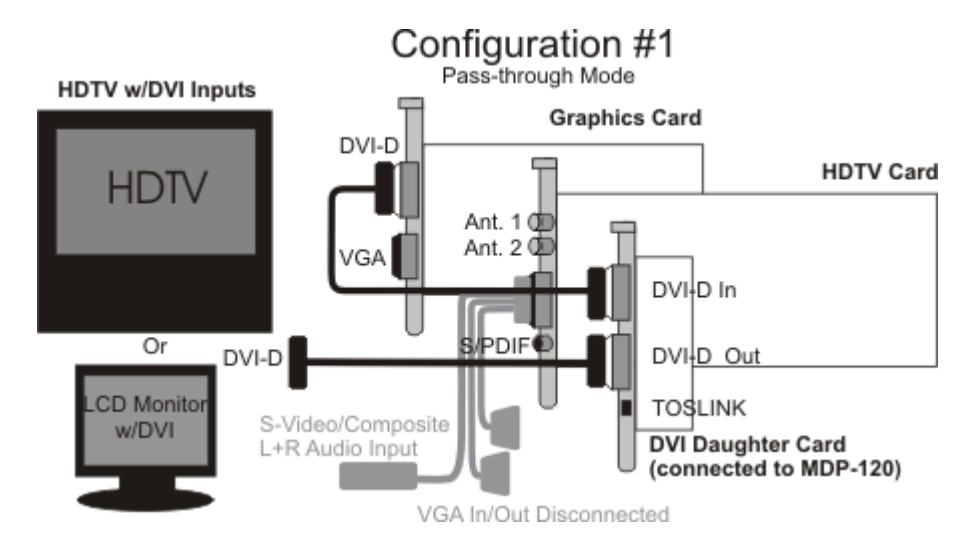

**Configuration #2 - HDTV and PC Monitor in Separate Monitor Mode.** Configuration #2 displays separate connections to a computer monitor and HDTV both with DVI inputs. PC Monitor can also be connected to the VGA but MDP-120's VGA and DVI outputs cannot output full-screen HDTV simultaneously to two different displays in. DVI daughter card also adds TOSLINK audio output feature to the MDP-120.

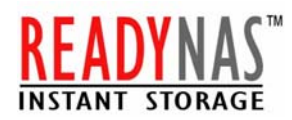

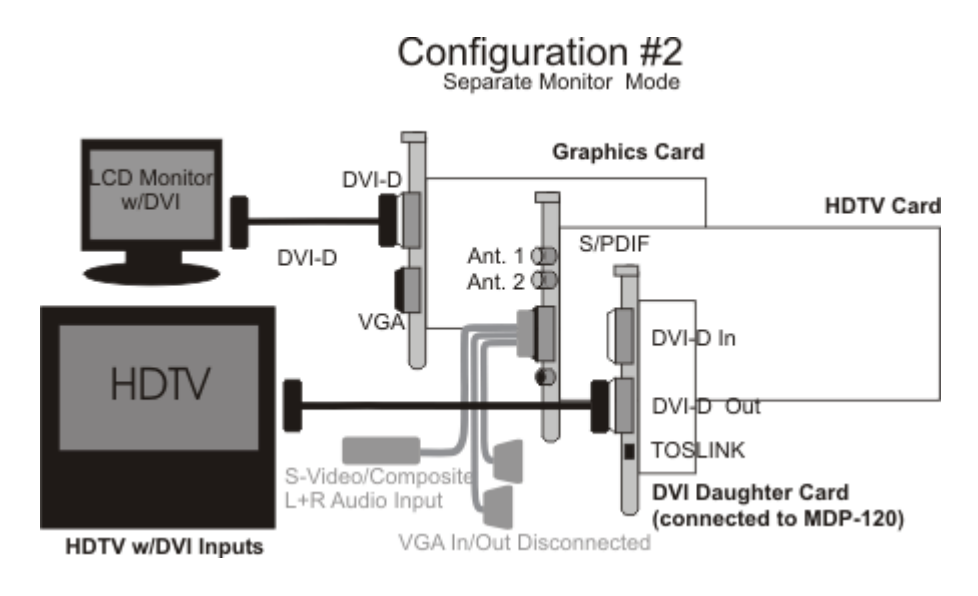

# Step by step Software Installation

1. After your hardware installation has completed, turn on your PC and inserts the installation CD. As Windows begins to boot, it will automatically open the "Found New Hardware Wizard" once it detects your addition of the MyHD card Click on "Next >"

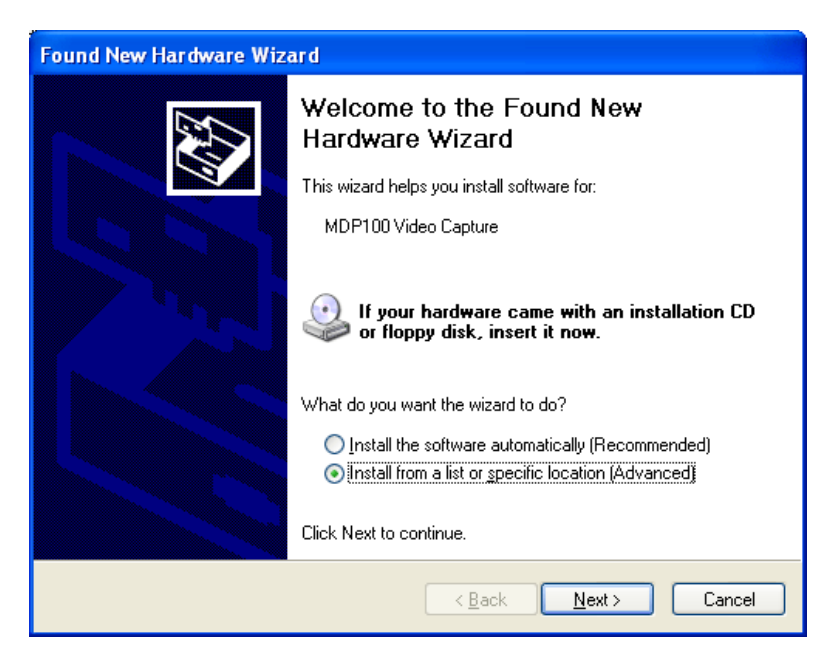

2. Choose "Install from a list or specific location (Advanced)" and click on "Next >".

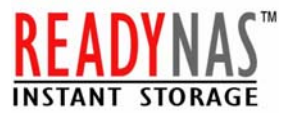

| Found New Hardware Wizard                                                                                                    |
|----------------------------------------------------------------------------------------------------|
| Please choose your search and installation options.                                                                                                    |
| Search for the best driver in these locations.                                                                                                    |
| Use the check boxes below to limit or expand the default search, which includes local<br>paths and removable media. The best driver found will be installed.   |
| Search removable media (floppy, CD-ROM)                                                                                                    |
| ✓ Include this location in the search:                                                                                                    |
| C:\MDP100\v153\Driver\win_xp   Browse                                                                                                    |
| Don't search. I will choose the driver to install.                                                                                                    |
| Choose this option to select the device driver from a list. Windows does not guarantee that<br>the driver you choose will be the best match for your hardware. |
|                                                                                                    |
|                                                                                                    |
| < <u>B</u> ack <u>N</u> ext > Cancel                                                                                                    |

3. Choose "Search for the best driver in these locations" and "Include this location in the search," then click on "Browse" to open the contents of the installation CD, navigate to the DRIVER folder, and choose the subdirectory for the version of Windows currently installed on your computer and click on "Next >".

Note: you must choose the driver which matches your operating system as software designed for one version of Windows may not operate properly on another

4. Click on "Next >" to install the driver. Next massage box can appear while installing the driver. Since its not a setup error, Press Continue Anyway button.

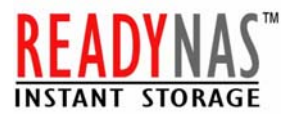

| Har dwar | e Installation                                                                                                    |
|----------|----------------------------------------------------------------------------------------------------|
| <u>.</u> | The software you are installing for this hardware:<br>MDP100 Video Capture<br>has not passed Windows Logo testing to verify its compatibility<br>with Windows XP. (Tell me why this testing is important.)<br>Continuing your installation of this software may impair<br>or destabilize the correct operation of your system<br>either immediately or in the future. Microsoft strongly<br>recommends that you stop this installation now and<br>contact the hardware vendor for software that has<br>passed Windows Logo testing. |
|          | Continue Anyway STOP Installation                                                                                                    |

5. After the installation has completed, click on "Finish".

### Step by step MyHD Application Software Installation:

1. With the installation CD still loaded in your PC, open the Windows Explorer, navigate to the APP folder on the CD, and double-click on SETUP.EXE to launch the software installation, following the on-screen prompts until installation is completed.

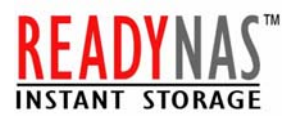

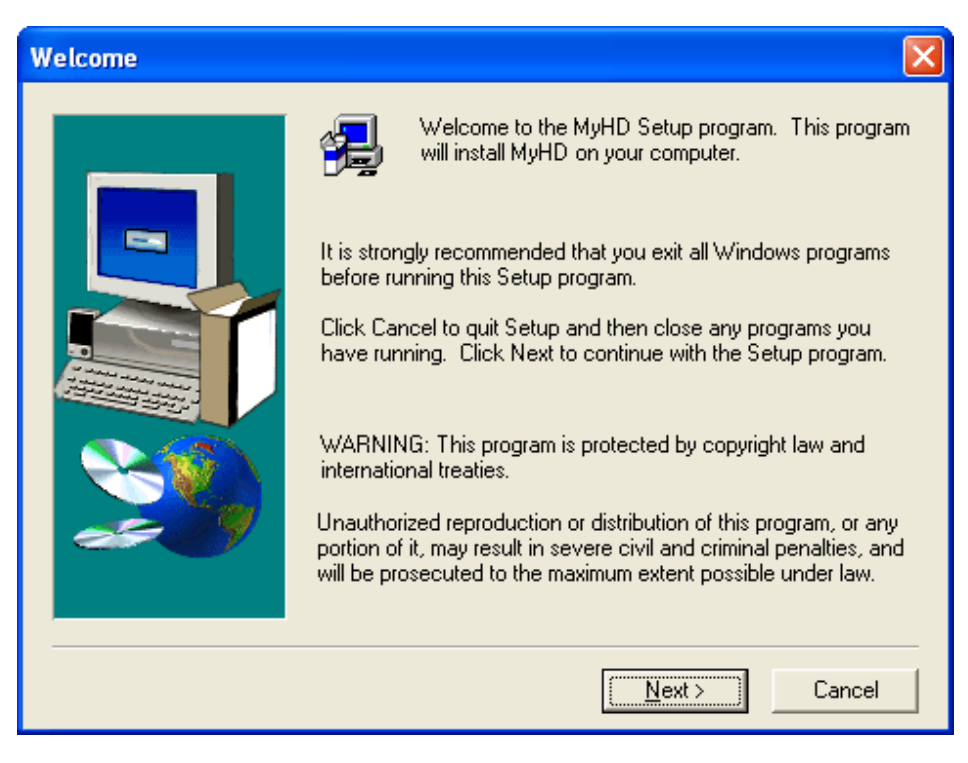

### 2. Click on "Next >".

| Choose Destination Lo | cation 🔀                                                                                                    |
|-----------------------|----------------------------------------------------------------------------------------------------|
|                       | Setup will install MyHD in the following folder.<br>To install to this folder, click Next.<br>To install to a different folder, click Browse and select another<br>folder.<br>You can choose not to install MyHD by clicking Cancel to exit<br>Setup. |
|                       | Destination Folder<br>C:\Program Files\MyHD Browse                                                                                                    |
|                       | < <u>B</u> ack <u>Next</u> > Cancel                                                                                                    |

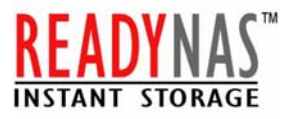

3. Choose Destination Folder, click on "Next >"

| Select Program Folder |                                                                                                    |
|-----------------------|----------------------------------------------------------------------------------------------------|
| Select Program Folder | Setup will add program icons to the Program Folder listed below.<br>You may type a new folder name, or select one from the existing<br>Folders list. Click Next to continue.<br>Program Folders:<br>MyHD<br>Existing Folders:<br>Administrative Tools<br>Adobe<br>ArcSoft PhotoFantasy 2000<br>Creative<br>Detrie |
| 2509                  | Games<br>HCT<br>hp center                                                                                                    |
|                       | < <u>B</u> ack <u>N</u> ext > Cancel                                                                                                    |

- 4. Choose a program folder, click on "Next >".
- 5. Installation process starts.

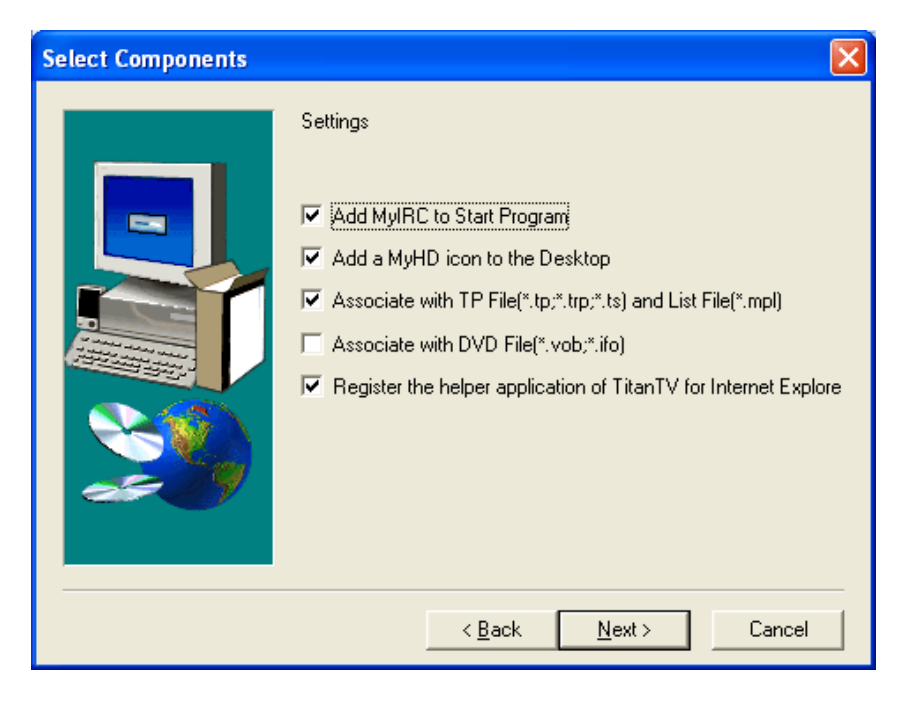

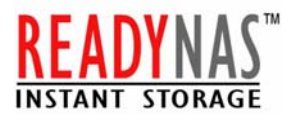

- 6. Installation of the program is completed, then click on "Next >".
- 7. After the installation has completed, click on "Finish".
- 8. To run the MyHD program immediately, check the check box and click on "Finish"

### Step by step MyHD Application Software Configuration:

1. Double Click on MyHD Icon from Desktop or Program.

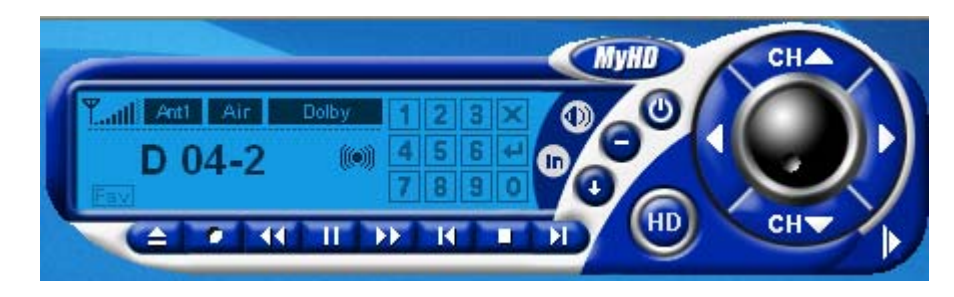

2. By now you can see the selected TV/Cable channel showing.

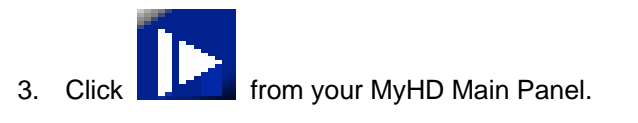

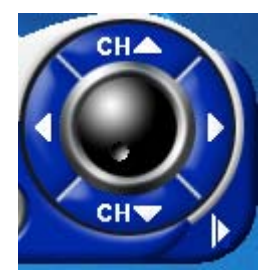

4. Select "Config Panel" from side Main Panel. This is where you can setup your Video Resolution, Aspect Ratio, Video Control, Audio Perferences.

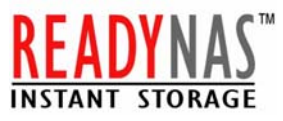

| Config Panel                                                                                                    |
|----------------------------------------------------------------------------------------------------|
| AV Setup   VGA Setup   Capture Setup   File Play Setup   Device Setup   OSD Setup                                                             |
| Resolution Aspect Ratio<br>1920 x 1080 I                                                                                                    |
| Display Type     Screen Full     Screen Full     Auto                                                                                         |
| Video Controls                                                                                                    |
| Display Effect     Analog Video     Channel Gain     Brightness     J     91     Default     Contrast     Saturation     J     50     Preview |
| Audio-                                                                                                    |
| Cable Out Vave SPDIF                                                                                                    |
| Analog Audio Mode Bilingual Digital Audio OutputMode C Main C Mann C Mann C SAP                                                               |
|                                                                                                    |
| OK Cancel Apply                                                                                                    |

5. Select "Capture Setup"

| Config Panel                                |               |        |                    |           |             |       |
|---------------------------------------------|---------------|--------|--------------------|-----------|-------------|-------|
| AV Setup VGA Setup                          | Capture Setu  | P File | Play Setup         | Device    | Setup   OSD | Setup |
| Capture Mode<br>Digital<br>Transport Stream | n Capture 💌   | Ana    | og<br>tion Video ( | Capture 💌 | Detail Opti | ions  |
| Option<br>Capture Directory<br>L:\HDTVData\ |               |        |                    |           | Detail Opti | ions  |
| Capture Reservation                         | ation Capture |        |                    |           | Detail Opti | ions  |
| Title                                       | Input         | CH     | Mode               | Date      | Start time  | D     |
|                                             |               |        |                    |           |             |       |
|                                             |               |        |                    |           |             |       |
|                                             |               |        |                    |           |             |       |
| Add Edit Remove Save as Load                |               |        |                    |           |             |       |
|                                             |               |        | OK                 | Can       | cel į       | Apply |

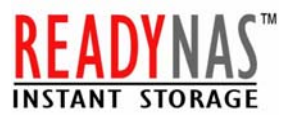

- Select Directory

   Drives

   HP\_PAVILION (C:)

   HP\_RECOVERY (D:)

   DVD/CD-RW Drive (E:)

   Removable Disk (F:)

   Removable Disk (G:)

   Removable Disk (I:)

   VideoD ata on 'WDTEST (192.168.7.248)' (L:)

   HDTVData

   Desktop

   New Folder
   DK
- 6. Click "Find" from Capture Directory section and Choose the Network Drive "L:"

- 7. Check Enable Reservation Capture from Capture Reservation. This is where you can scheduled recording.
- 8. Click "Apply" or "OK" to exit from Config Panel.
- 9. Now you are done setting up your recording storage location for your Personal Video Recorder Software.
- 10. If you are using the DVI daughter card for HDTV output, "Enable Digital Flat Panel Mode Output" must be checked in the VGA Setup mode of the MyHD Config Panel as shown below.

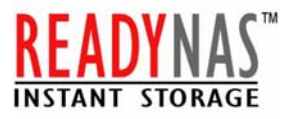

| Config Panel                                                                                                    |
|----------------------------------------------------------------------------------------------------|
| AV Setup VGA Setup Capture Setup File Play Setup Device Setup OSD Setup<br>Overlay Window<br>Aspect Ratio<br>Window Aspect Ratio<br>Window Aspect Ratio 16:9 Display v<br>Keep Video on Top<br>Show Overlay Window<br>Show OSD on Overlay                                                                |
| Miscellaneous<br>Channel Display<br>Show Channel Number<br>Show Channel Name<br>Using Separate Monitor                                                                                                    |
| <ul> <li>Set MyHD Process Priority High</li> <li>Start with Last Input Mode</li> <li>Turn off the Computer when closing MyHD by Remote Controller</li> <li>Start with HD Mode</li> <li>Clip Mouse Cursor in HD Mode</li> <li>Enable Digital Flat Panel Mode Output</li> <li>Using TitanTV Epg</li> </ul> |
| OK Cancel Apply                                                                                                    |

11. From the main panel, Click "Record" button next to "Eject". You should see Red "REC" on left top side of screen while recording.

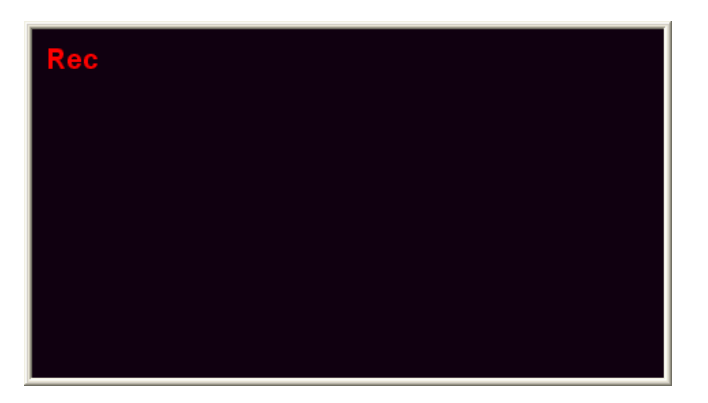

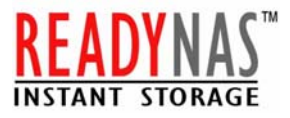

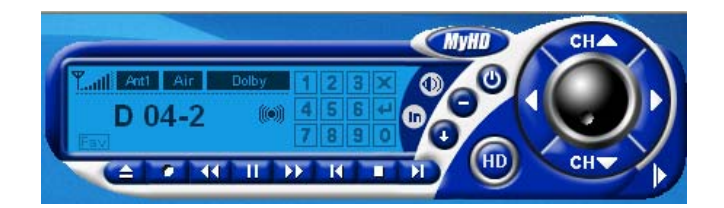

**Congratulation!** You have completed the setup for your ReadyNAS 600 and Personal Video Recorder on your PC and Local Area Network.

Once you set up the system, you can play back any of the captures files using the MyHD Application any Video Playback Application. We do recommend that you move the images to a folder once in a while to make them more manageable.

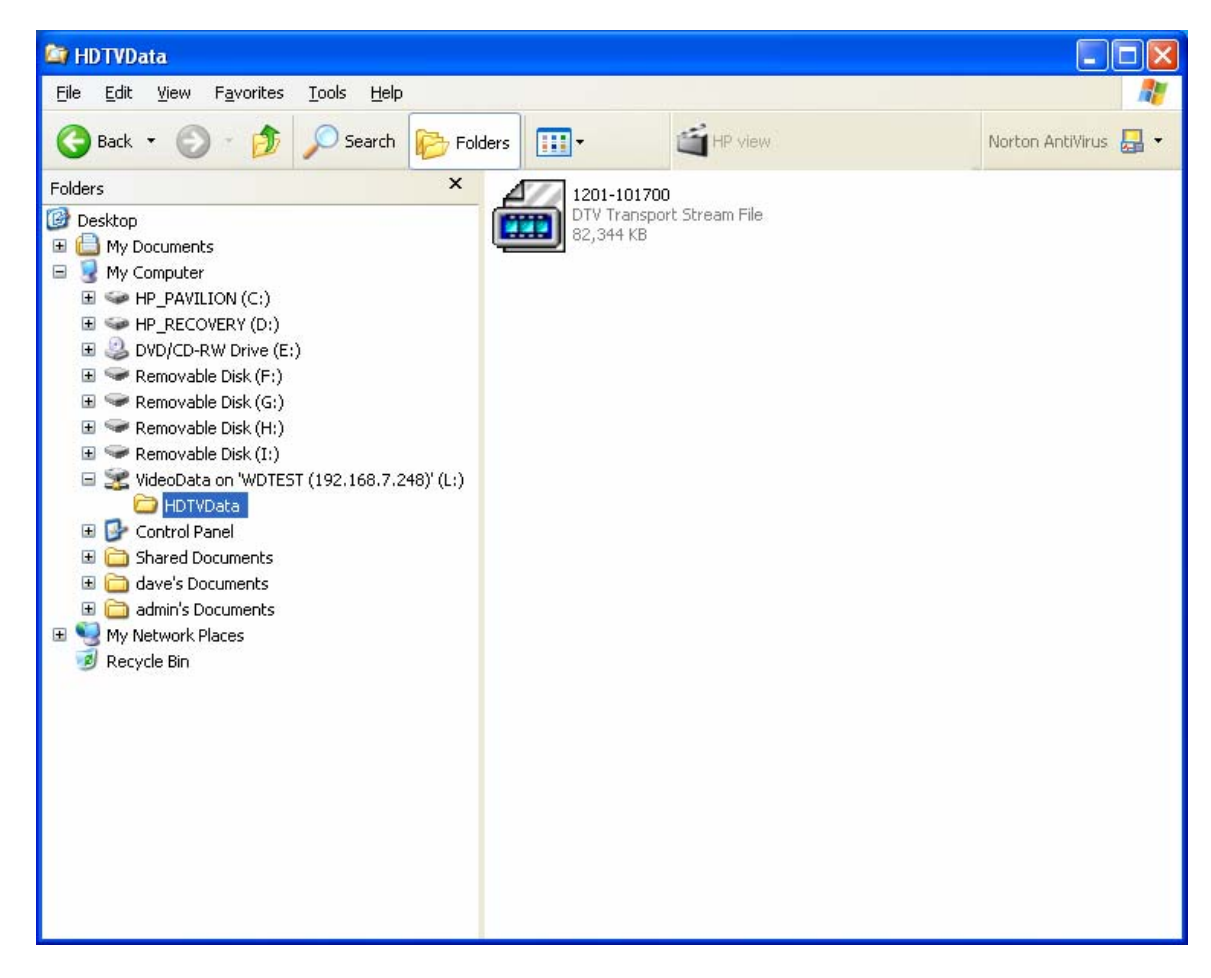

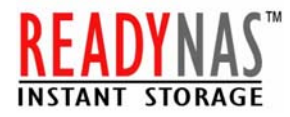

# Conclusion

Just to illustrate how the quality of the video image effects the storage requirement:

Video Quality Chart:

| Data Type         | Resolution           | Compression<br>Rate | Description                             |
|-------------------|----------------------|---------------------|-----------------------------------------|
| MPEG-2 (2.0 Mbps) | 352x408 or 352x288   | 60 min/GB           | Better Than VCD quality-extra long Play |
| MPEG-2 (3.5 Mbps) | 720x480i or 720x576i | 35 min/GB           | Better than SVCD quality-long play      |
| MPEG-2 (5.0 Mbps) | 720x480i or 720x576i | 25 min/GB           | DVD quality-standard play               |

Choosing the right image quality and resolution depends on the application. Typically, a 320x240 resolution at a normal quality is ok for most home uses. However, for image critical application, 720x480i resolution at dvd quality may be required. As this illustrates, a large storage solution is a must for this application. ReadyNAS 600 provides a perfect solution with a large capacity, hardware RAID 5 data protection and low power consumption.

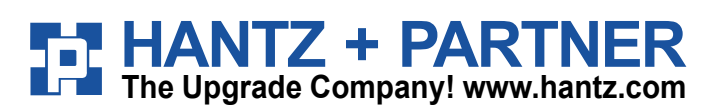

Deutschland: Tel.: 0761 / 59 21 00 Fax: 0761 / 58 52 28

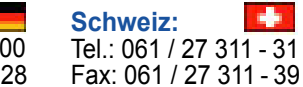

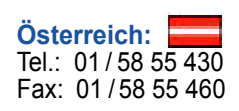